The following Power Smart Partner Express user guide is specific to the enhancements made to the system in January 2014. The topics that are covered include:

- 1. Lighting controls
- 2. Declaration improvements
- 3. Improved eCatalog visibility

# 1. Lighting Controls

## **Overview:**

Customers can now add lighting controls to a previous PSPX project, so long as:

- The previous project includes lighting configurations that do not already have controls added
- The new controls project is **submitted** within 12 months of the previous project's declaration date.

Note: The addition of controls resulting in 0kWh savings indicate that Power Smart Partner Express does not recognize savings for the specified "Area Type", which includes exterior spaces and parkades. Such projects may be considered through <u>Power Smart Partner Custom</u>.

### **Starting an Application:**

- 1. Login to your PSPX account
- 2. Select the option to start a new application to add lighting controls to a previous PSPX project

| Program Information                                                                                                    | POWER SMART PARTNER<br>EXPRESS                                                                                                    |
|----------------------------------------------------------------------------------------------------|----------------------------------------------------------------------------------------------------|
| Only approved products as listed on BC Hydro's e.Catalog will be eligible for incentives.                                                                                                    | List of Applications                                                                                                    |
| Project declaration must be submitted within 12 months of email approval confirmation date.                                                                                                    | My Profile                                                                                                    |
| Add an Application                                                                                                    | e.Catalog                                                                                                    |
| Start an Application                                                                                                    | Terms & Conditions                                                                                                    |
| New application to add lighting controls to a closed PSPX project                                                                                                    | Log Out Power Smart Partner<br>Express                                                                                                    |
| Power Smart Express PIN (Personal Identification Number)                                                                                                    | For More Information                                                                                                    |
| The Power Smart Partner Express Program has introduced a unique PIN for customers. With this PIN you may delegate other parties to complete your applications. Click the Retrieve PIN button if you wish to have the existin emailed to your registered email address. | ng PIN<br>Samuel Samuel S<br>Samuel Samuel Sam<br>Samuel Samuel Samue |
| Retrieve PIN                                                                                                    | Phone In Lower Mainland<br>604-522-4713                                                                                                    |
|                                                                                                    | Other areas, call toll free<br>1-866-522-4713                                                                                                    |
| List of Applications and Status                                                                                                    | Email:<br>incentives@bchydro.com                                                                                                    |
| Application Name Status Site Address Created By Committed<br>Incentive Est. kWh Edit / Rem<br>View Appli                                                                                                    | ove /<br>ication                                                                                                    |

# BChydro C powersmart

- **3.** Read the Application Instructions, and then click "OK" to proceed.
- **4.** Enter the application number of the previous PSPX project that you would like to add controls to. Click "Create" to start the application.

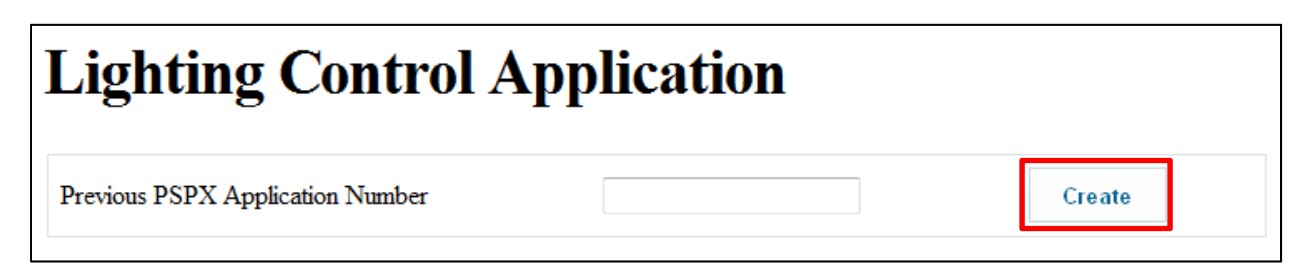

Note: Once a "Previous PSPX Application Number" is used to create a controls application, it cannot be used again.

Should you choose to add controls to only a portion of your lighting configurations (Eg. 2 of 3 configurations), controls may be added to the remaining configuration(s) in a subsequent application. The subsequent application will need to be created based on the preceding controls application number.

5. The application to add controls is exactly the same as a when you create a new PSPX application.

However, the new controls application is pre-populated with the following data based on the original application:

- Step 1 Contact Information
- Step 2 Installer & Distributor Information

Update these pre-populated fields should the information differ from the original application.

| Progress S | teps                         |                                            |                              |               |
|------------|------------------------------|--------------------------------------------|------------------------------|---------------|
| 1 2        | 3 4 5                        |                                            |                              |               |
| • •        | • • •                        | · • • • • • • • • • • • • • • • • • • •    | You are here 🔎 Filled in 🍕   | Not completed |
|            |                              |                                            |                              |               |
|            |                              |                                            |                              |               |
| Applica    | tion Number PS               | PX130175 - BC Hydro                        |                              |               |
| PSPX13     | )175 is for adding li        | ighting controls to PSPX130025             |                              |               |
| 1011110    | 1, 0 15 101 <b>uuu</b> ing 1 |                                            |                              |               |
| Complet    | e the following steps b      | efore submitting your application          |                              |               |
| Compici    | e die following steps o      | crore submitting your application.         |                              |               |
|            |                              |                                            |                              |               |
| Step 1     | Contact                      | First Name Last Name                       |                              | Edit          |
|            | Information                  | jennifer.shum@bchydro.com                  |                              |               |
| Step 2     | Installer                    | Installer Type: BC Hydro Approved C        | ontractor                    |               |
|            | Instance                     | instance Type. De Hydro Approved e         | outractor                    | Edit          |
|            |                              | Name: Tanya P Test Contractor              |                              |               |
|            |                              |                                            |                              |               |
|            | Distributor                  | Name: Test Distributor Monica              |                              |               |
|            | (optional)                   |                                            |                              | Edit          |
|            |                              |                                            | 5) 6 11 11 (1 1              |               |
|            | Note: A Distribut            | or ID will be required at Declaration (Ste | ep 5) for all applications i | nvolving      |
|            | nguting measures             | ,                                          |                              |               |

BChydro © power**smart** 

- 6. Click "Edit" under Step 3 Facility Installation Details to add the desired controls. Step 3 is prepopulated with lighting configurations from your previous project. The following configurations from your previous project will not appear as they are not eligible for controls:
  - Non-lighting configurations (Eg. Refrigeration, HVAC)
  - Lighting configurations that already have controls

Click the "Edit" button that corresponds to the configuration that you would like to add controls to.

| Step A: Existing and New Configurations |                            |              |     |                          |         |                 |         |                 |
|-----------------------------------------|----------------------------|--------------|-----|--------------------------|---------|-----------------|---------|-----------------|
| Area Type &                             | Existing Configuration New |              | New | w Configuration Opera    |         | Operation Hours |         | Edit/Remove the |
| Description                             | Qty                        | Description  | Qty | Description              | Default | Actual          | Savings | Configuration   |
| Warehouses                              | 65                         | 8' 2 lamp HO | 65  | 4' 54 W T5HO,<br>2 lamps | 3600    | 3600            | 0       | Edit            |
|                                         |                            |              |     | Facility Totals          | 3600    | 3600            | 0       |                 |

Only the fields related to adding lighting controls can be edited at this time. Select the desired type(s) of control(s) and quantities. Click "Submit" to review your configurations.

| Lighting Control               | Number<br>of<br>Controls | Number of<br>Fixtures<br>Controlled |        |
|--------------------------------|--------------------------|-------------------------------------|--------|
| Occupancy Sensor (OS) or Timer | 3                        | 10                                  | Remove |
|                                |                          |                                     | Add    |
|                                |                          | Cancel                              | Submit |

7. You will see that the savings from the application of controls is captured and will be eligible for incentives. Click "Review Application" to return to the Application Summary to complete the remainder of Step 3 (calculate your estimated incentive), and Step 4 (submit your application).

| Step A:                                                         | Exis                                     | ting an                                                            | d Ne                                 | ew                            | C                     | onfigura                                           | tions                  |                             |                            |                                                            |
|-----------------------------------------------------------------|------------------------------------------|--------------------------------------------------------------------|--------------------------------------|-------------------------------|-----------------------|----------------------------------------------------|------------------------|-----------------------------|----------------------------|------------------------------------------------------------|
| Area Type &                                                     | Existing Configuration Ne                |                                                                    |                                      | New C                         | ew Configuration      |                                                    | <b>Operation Hours</b> |                             | Estimated                  | Edit/Remove the                                            |
| Description                                                     | Qty                                      | Description                                                        |                                      | Qty                           | Description Default   |                                                    | Default                | Actual                      | Savings                    | Configuration                                              |
| Warehouses                                                      | 65                                       | 8' 2 lamp H                                                        | 0                                    | 65                            | 4'<br>21              | 54 W T5HO,<br>amps                                 | 3600                   | 3600                        | 0                          |                                                            |
| Control Type Num of<br>Controls                                 |                                          |                                                                    | f<br>Is                              | Num of Fixtures<br>Controlled |                       | Estimated Avg kWh<br>Savings                       |                        | Edit                        |                            |                                                            |
| Occupancy Sensor (OS) or 3<br>Timer                             |                                          | 3                                                                  |                                      | 10                            |                       |                                                    | 1080                   |                             | Lun                        |                                                            |
| Total: 1080                                                     |                                          |                                                                    |                                      |                               |                       |                                                    |                        |                             |                            |                                                            |
| Facility Totals 3600 3600 1,080                                 |                                          |                                                                    |                                      |                               |                       |                                                    |                        |                             |                            |                                                            |
| I/A: Operatio<br>The addition<br>avings for the<br>rrough Power | onal hou<br>of cont<br>specific<br>Smart | rs are fixed b<br>rols resulting i<br>ed "Area Typ<br>Partner Cust | ased on<br>n 0 kW<br>e", whic<br>om. | n end<br>Th sav<br>ch inc     | use<br>/ing:<br>:lude | technology<br>s indicate that I<br>es exterior spa | Power Sm<br>ces and p  | aart Partner<br>arkades. Su | Express doe<br>ch projects | es not recognize<br>may be considered<br>eview Application |

BChydro C power**smart** 

## 2. Declaration Improvements

#### **Overview:**

At Step 5 Declaration, your kWh savings are updated in real-time when you revise your installed quantity. Click "Save" to save all your changes, and "Continue" to proceed with the remainder of your declaration.

#### Submit Your Declaration

To complete the application:

- \* Please review proposed configuration
- \* Enter actual configuration of material items used
- \* Only approved products listed on BC Hydro's e.Catalog will be eligible for incentives
- \* Update incremental costs
- \* Provide supporting documentation
- \* If you revise Product Quantity please adjust Project Cost accordingly

# **Proposed Configuration**

Estimated Previous Area Type & Update Description Default Actual Avg KWh Select Products Qty Description Avg KWh Description Oty Savings Savings LED Screw-in Incandescent greater than or greater than or 15 equal to 450 1.920 Edit Gymnasium 20 qual to 40W and 3200 3200 2.560 lumen and less ess than or equal than 1000 to 60W lumen Facility Totals 3200 3200 1920 2560 N/A: Operational hours are fixed based on end use technology Cancel Continue Save

**Print Configurations** 

To complete your declaration, update your project cost to match any changes in quantity.

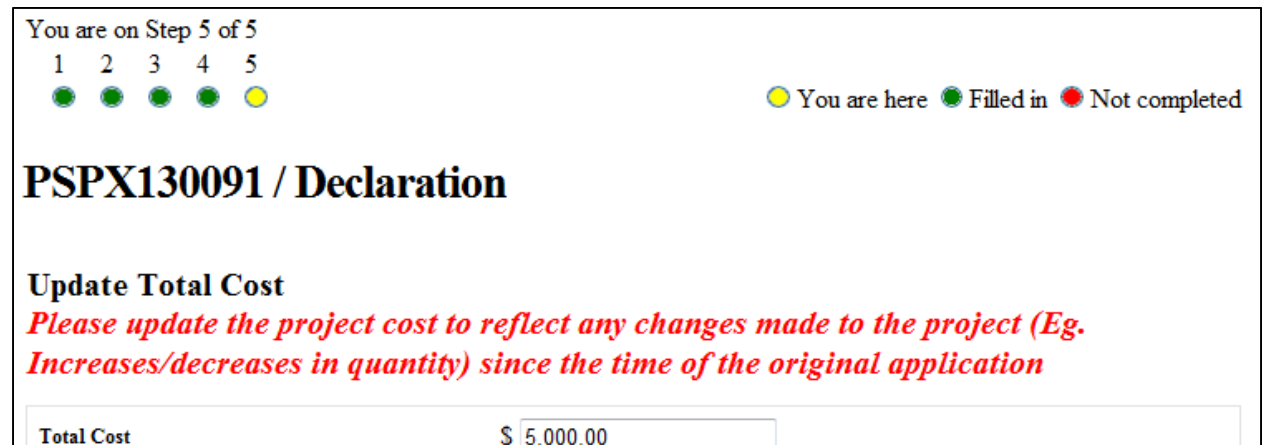

BChydro © power**smart** 

# 3. Improved eCatalog Visibility

### **Overview:**

You now have easy access to eCatalog while you complete your application. Once you select your desired "New Configuration", a link to the list of eligible products and model numbers will appear.

| PSPX130022 / Facility Installation Details                                         |                                                           |                                                                                           |  |  |  |  |  |
|------------------------------------------------------------------------------------|-----------------------------------------------------------|-------------------------------------------------------------------------------------------|--|--|--|--|--|
| 115 STAVE FALLS DAM RUSKIN V0M 1R0, / Select Existing Configuration                |                                                           |                                                                                           |  |  |  |  |  |
| Click the list below to see exist<br>Click on a configuration that yo              | ng configurations that are<br>u will be replacing and ent | eligible for replacement under this program.<br>er the required details.                  |  |  |  |  |  |
| Existing Configuration                                                             |                                                           | New Configuration                                                                         |  |  |  |  |  |
| Halogen Reflector greater than or equal to 60 W and<br>less than or equal to 100 W |                                                           | LED reflector lamp (600 - 1500 lumens)                                                    |  |  |  |  |  |
|                                                                                    |                                                           | Only approved products as listed on BC Hydro's e.Catalog will be eligible for incentives. |  |  |  |  |  |
|                                                                                    |                                                           | *View Eligible Products of Selected Configuration*                                        |  |  |  |  |  |
|                                                                                    |                                                           |                                                                                           |  |  |  |  |  |
| Existing Systems                                                                   | LED Hardwired                                             | LED Hardwired > 600 lumens                                                                |  |  |  |  |  |
| Agriculture                                                                        | LED reflector lamp (600 - 1500 lumens)                    |                                                                                           |  |  |  |  |  |
| Commercial Kitchens                                                                | LED ref                                                   | lector lamp (600 - 1500 lumens)                                                           |  |  |  |  |  |

Click on the link and a new window will open so that you can preview the list. Products and model numbers are selected at Step 5 Declaration.

| Eligible Products    |                                                                         |                          |  |  |  |  |  |
|----------------------|-------------------------------------------------------------------------|--------------------------|--|--|--|--|--|
| The following lis    | The following list of are eligible products for selected configuration. |                          |  |  |  |  |  |
| Manufactur           | er Product Name                                                         | Model Number             |  |  |  |  |  |
| Acuity -<br>Acculamp | acculamp LED PAR38 lamp                                                 | ALSP38 1200L 30K M24     |  |  |  |  |  |
| Acuity -<br>Acculamp | acculamp LED PAR38 lamp                                                 | ALSP38 1200L 40K DIM M24 |  |  |  |  |  |
| Acuity -<br>Acculamp | acculamp LED PAR38 lamp                                                 | ALSP38 1200L DIM M24     |  |  |  |  |  |
| Acuity -<br>Acculamp | acculamp LED PAR38 lamp                                                 | ALSP38 1200L 40K M24     |  |  |  |  |  |
| Acuity -<br>Acculamp | acculamp LED PAR38 lamp                                                 | ALSP38 1200L M24         |  |  |  |  |  |
| Acuity -<br>Acculamp | acculamp LED PAR38 lamp                                                 | ALSP38 900L 40K R9 M24   |  |  |  |  |  |

BChydro © powersmart